## How to get a real Calibration file from CUMMINS INCAL DVD useful with:

Calterm III SW

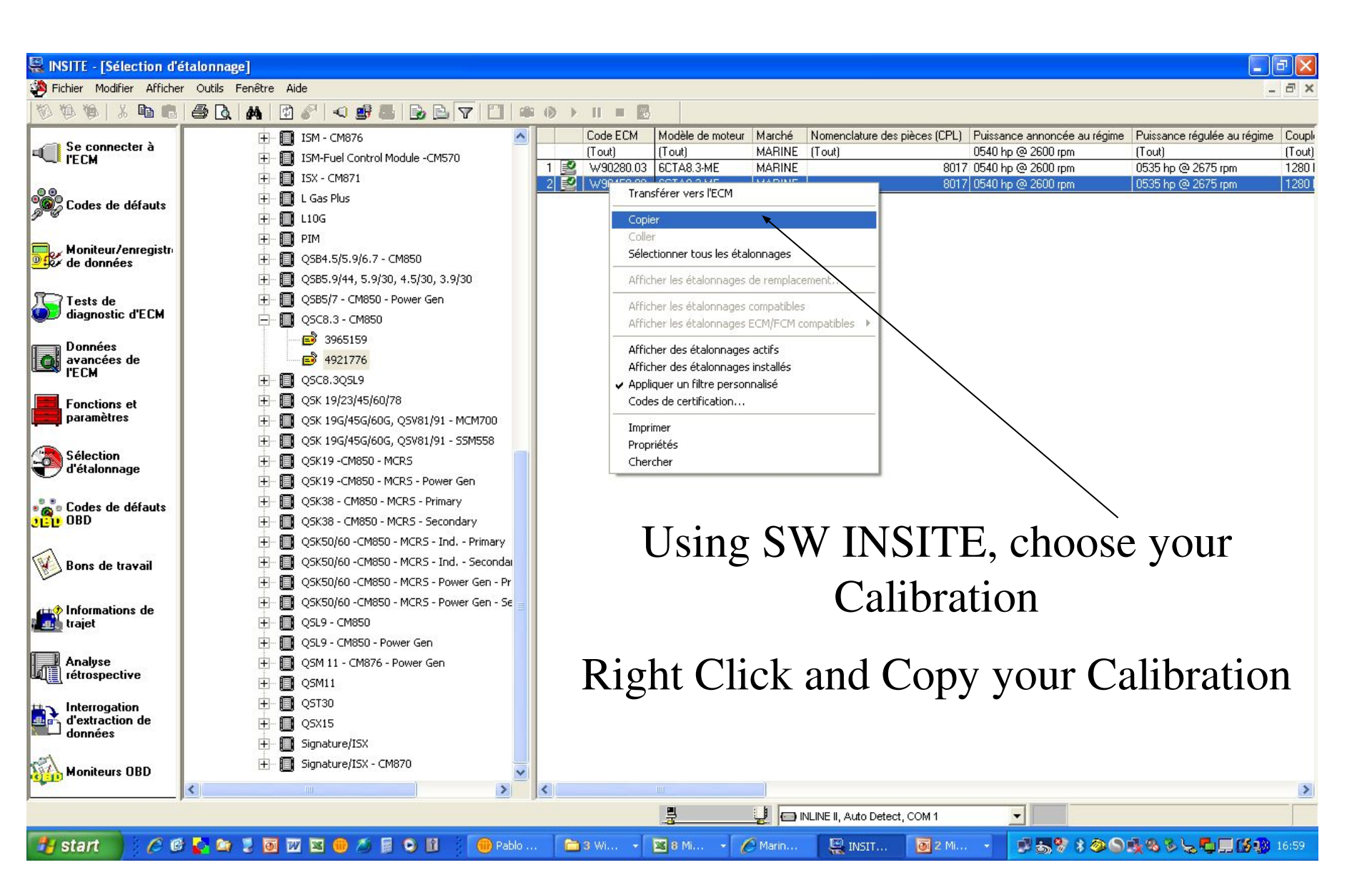

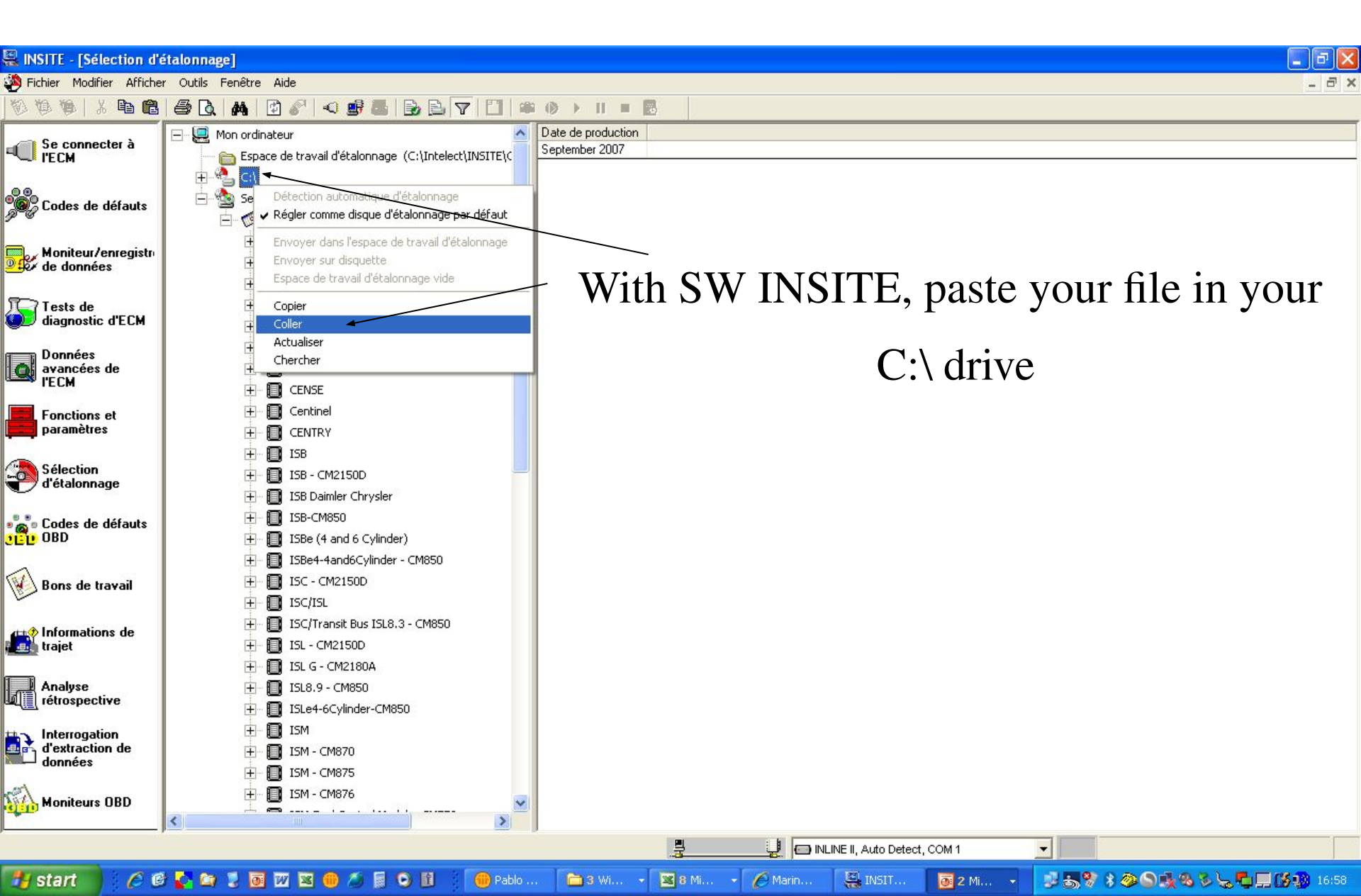

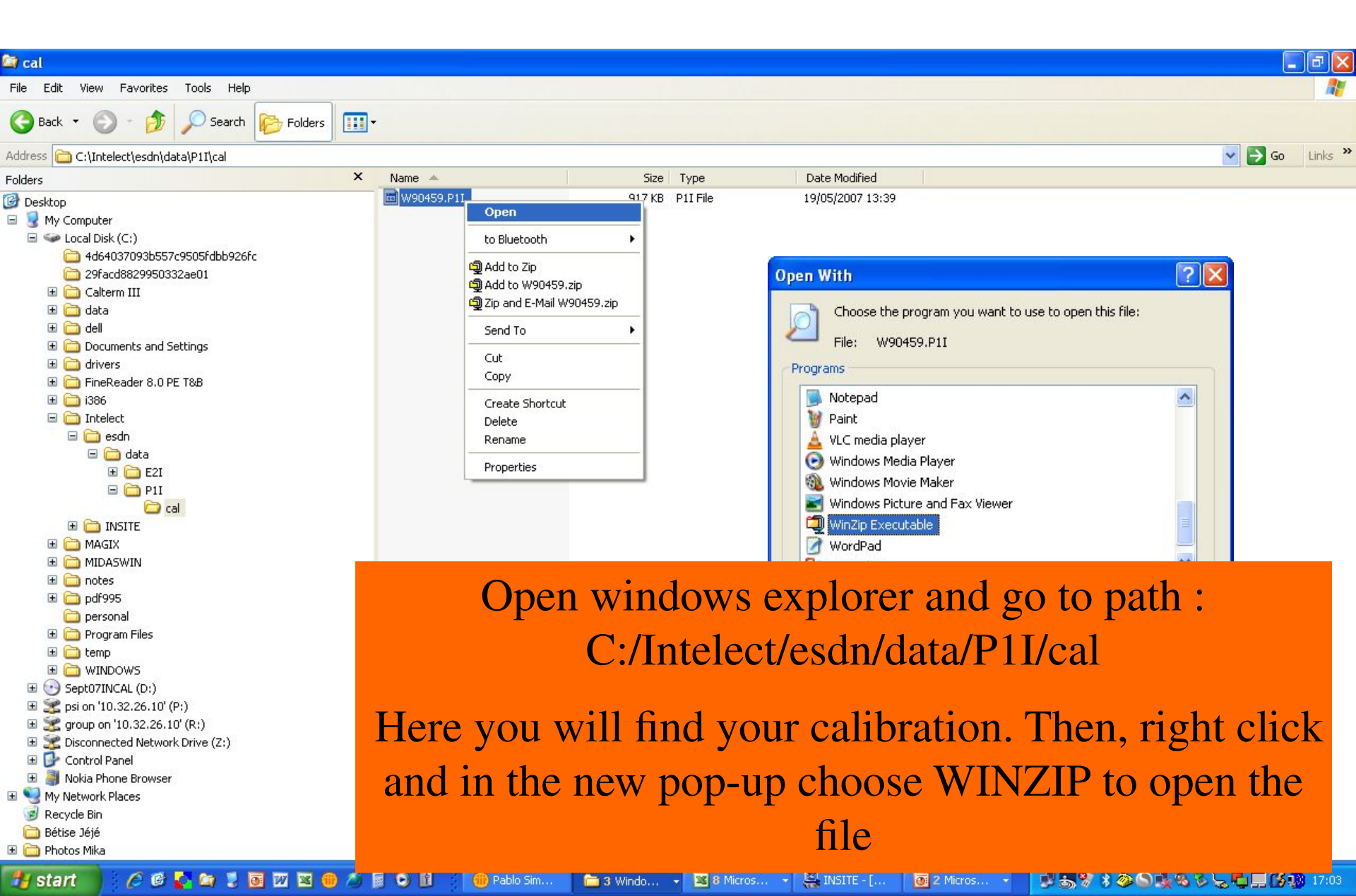

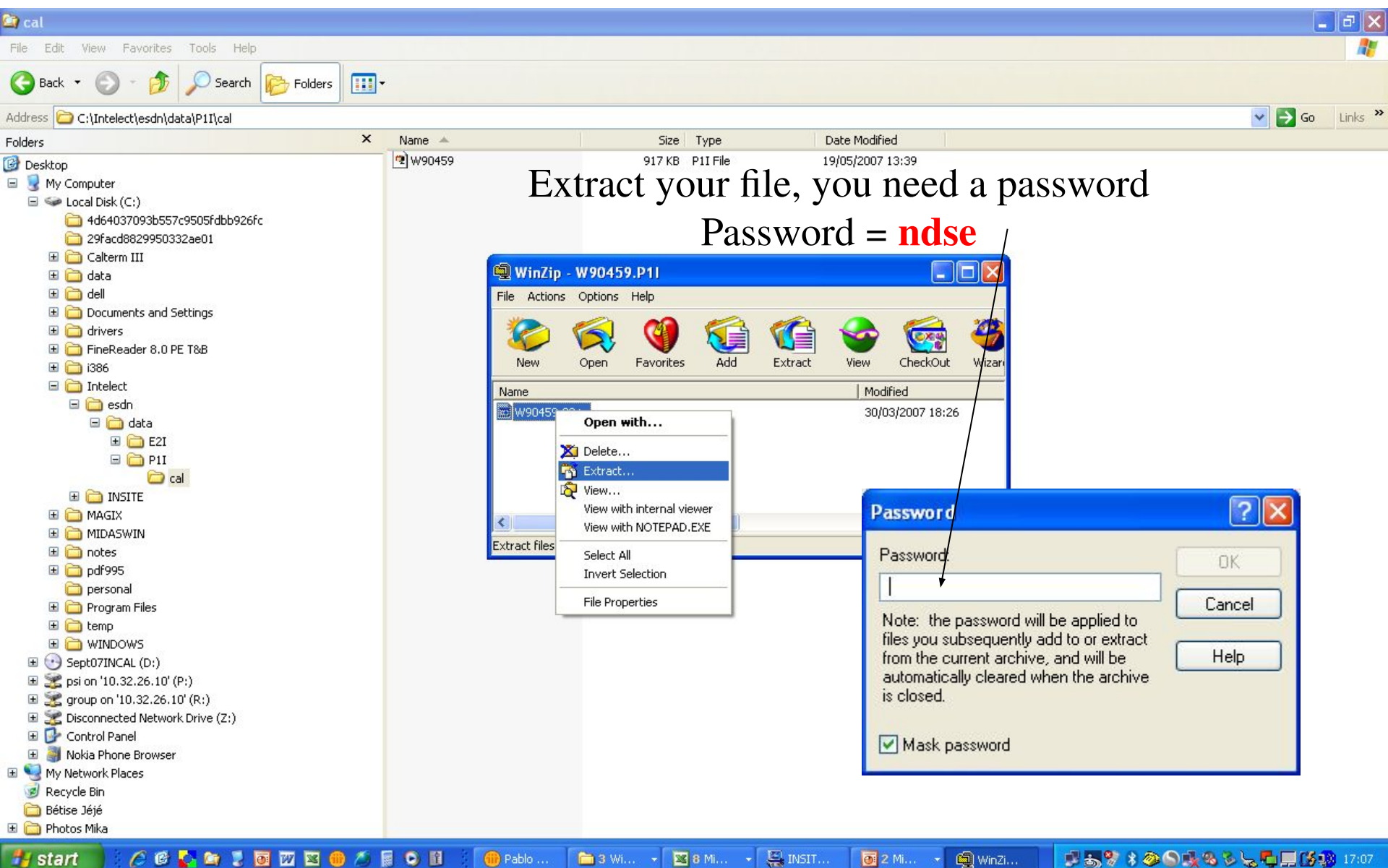

🧀 🕼 🚺 📜 🚺 🔟 🖾 🛑 🦽 🖬 🔾 🗎 💾 start 💮 Pablo ...

🛅 3 Wi... 👻 🔀 8 Mi... 👻 🎇 INSIT... 🗿 2 Mi... 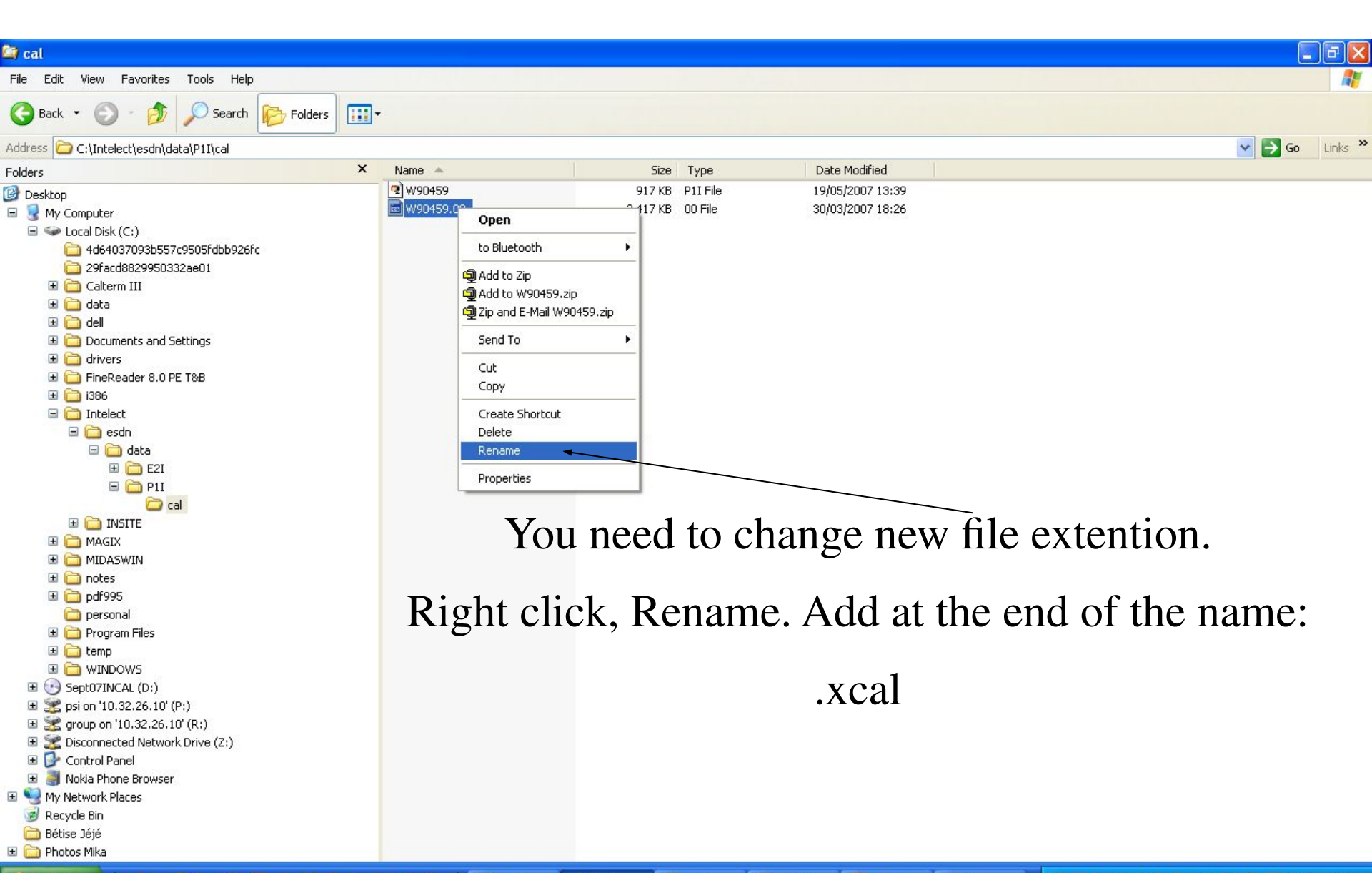

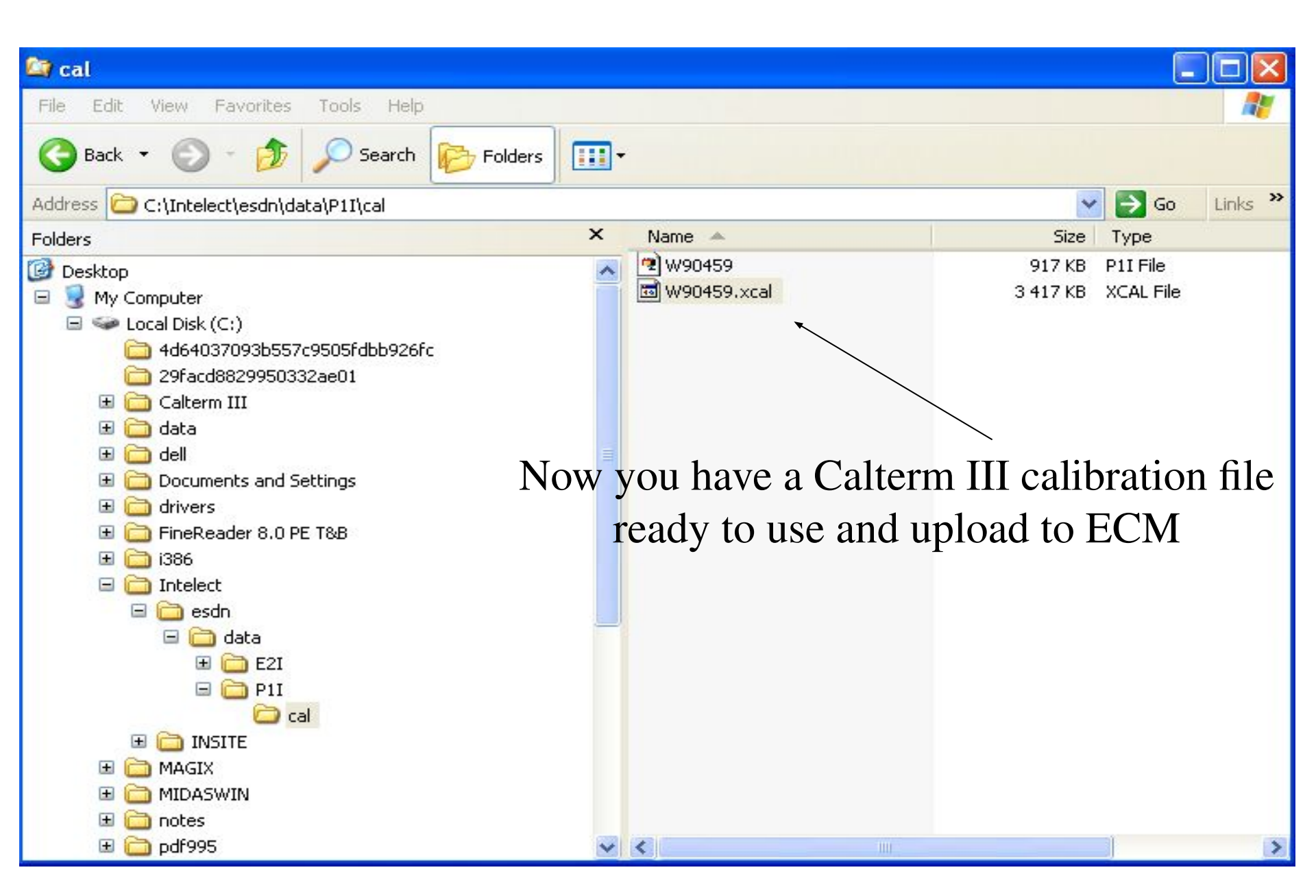